## How to Compare Your Top Three Universities

| ES > NCES 🕷                                                                                                    | Iucation Statistics EMENU Go                                                                                                    |
|----------------------------------------------------------------------------------------------------|----------------------------------------------------------------------------------------------------|
| Name of School         A&M         States (use map for more than 1 state)         South Dakota<br>Tennessee         Texas         ZIP Code         Miles from         Programs/Majors<br>1 ltems Selected         Level of Award ?         Certificate         Bachelor's         Advanced         Institution Type ?         Public | Image: Second Second |
| Private non-profit Private for-profit Show Results Guide Me   Clear Search                                                                                                    | <ol> <li>Search for universities you are interested for transfer under "Name of School"</li> <li>Save to "Favorites"</li> <li>Once you've added 3 schools, go to "Favorites" and select "Check All", then "Compare</li> </ol>                                                                                                    |

**NOTE**: Under the "Admission" heading, SAT and ACT test scores may only be applicable to freshman applicants. This must be verified with each university.

## How to Search For a Program at Different Universities in Texas

This example is looking for Natural Resources and Conservation Programs

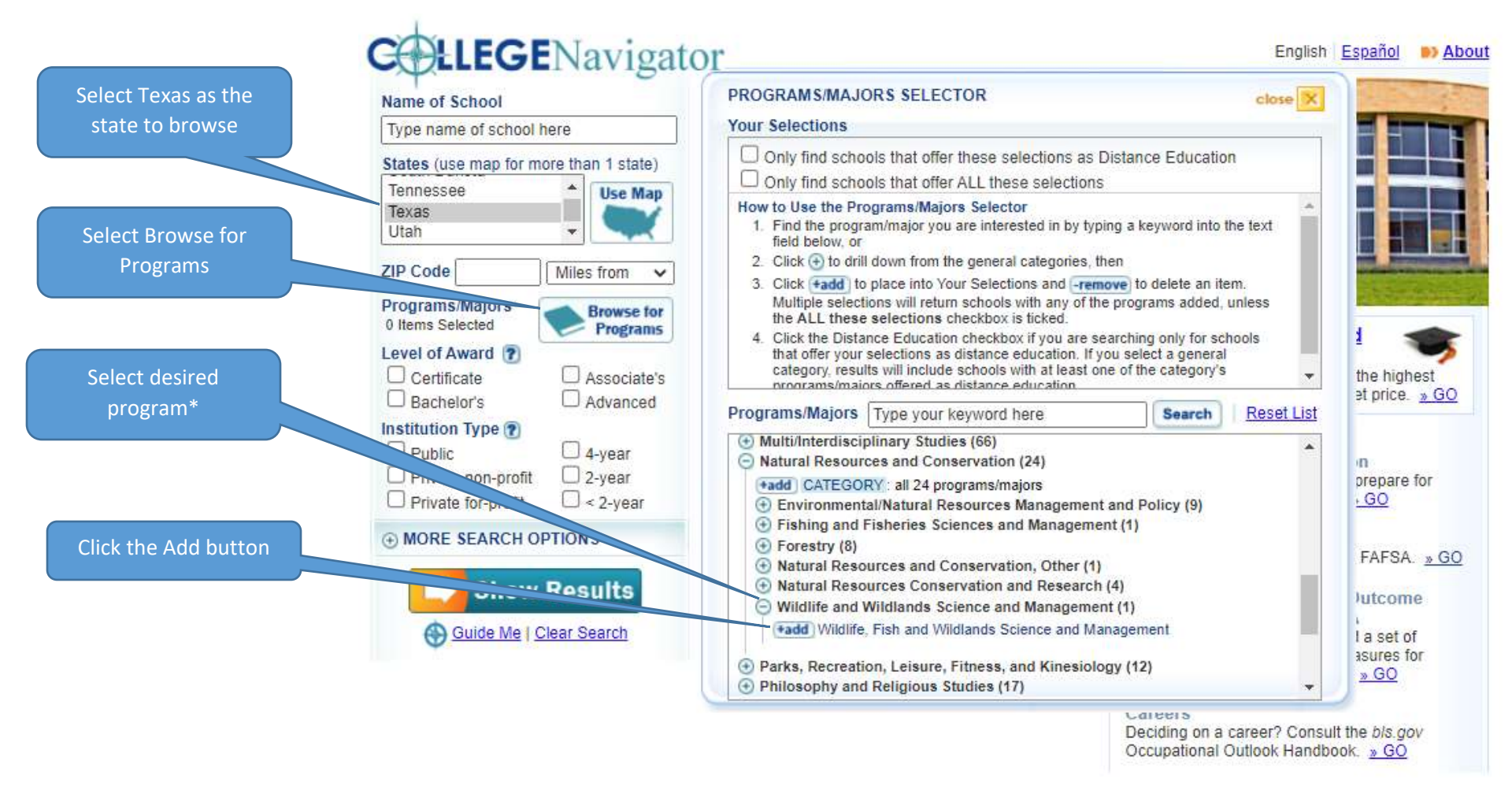

This example shows Wildlife and Wildlands being added. You may add more than one program to the list by continuing to select other programs.

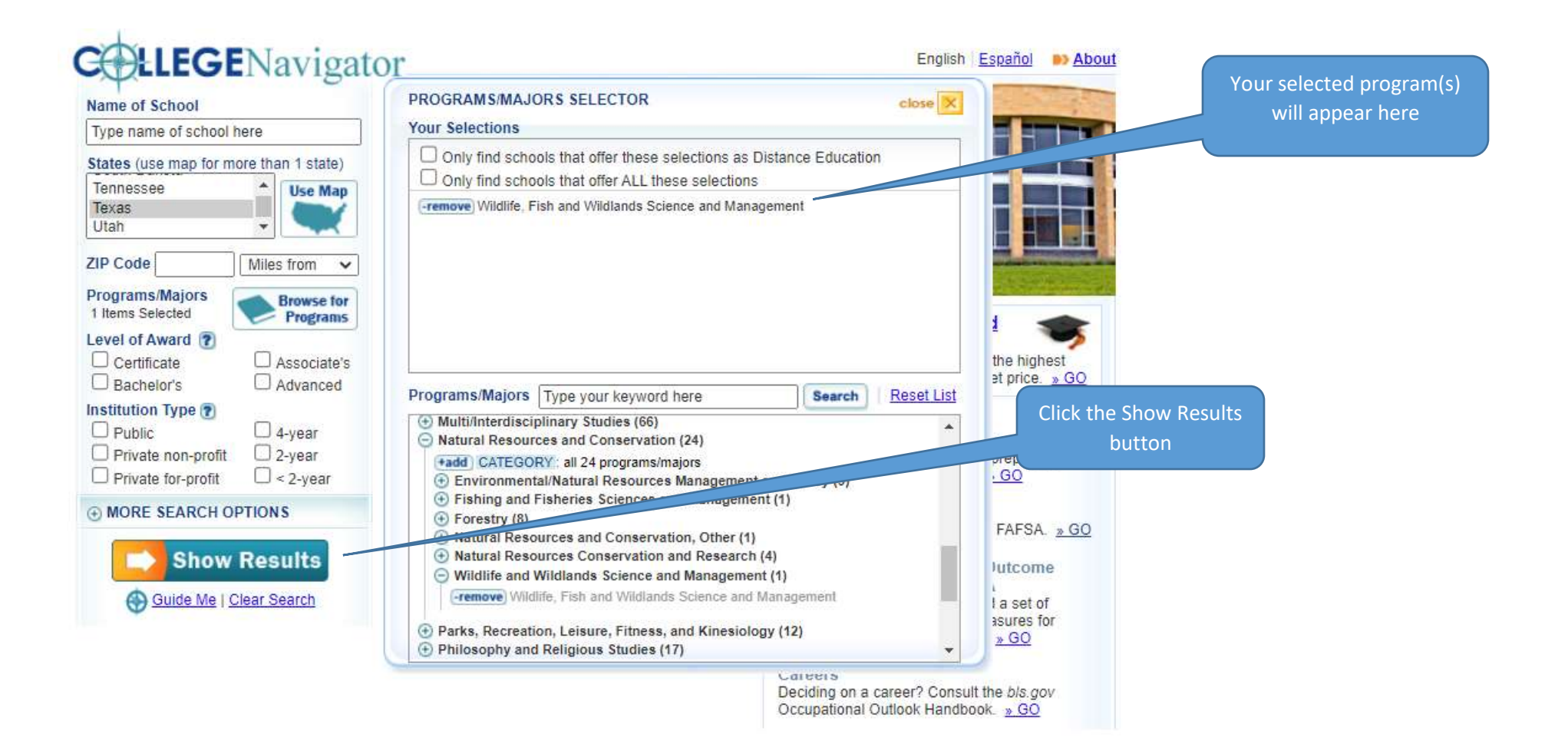

The institutions that have the selected program now appear. You may click on the institution to get detailed information about the institution.

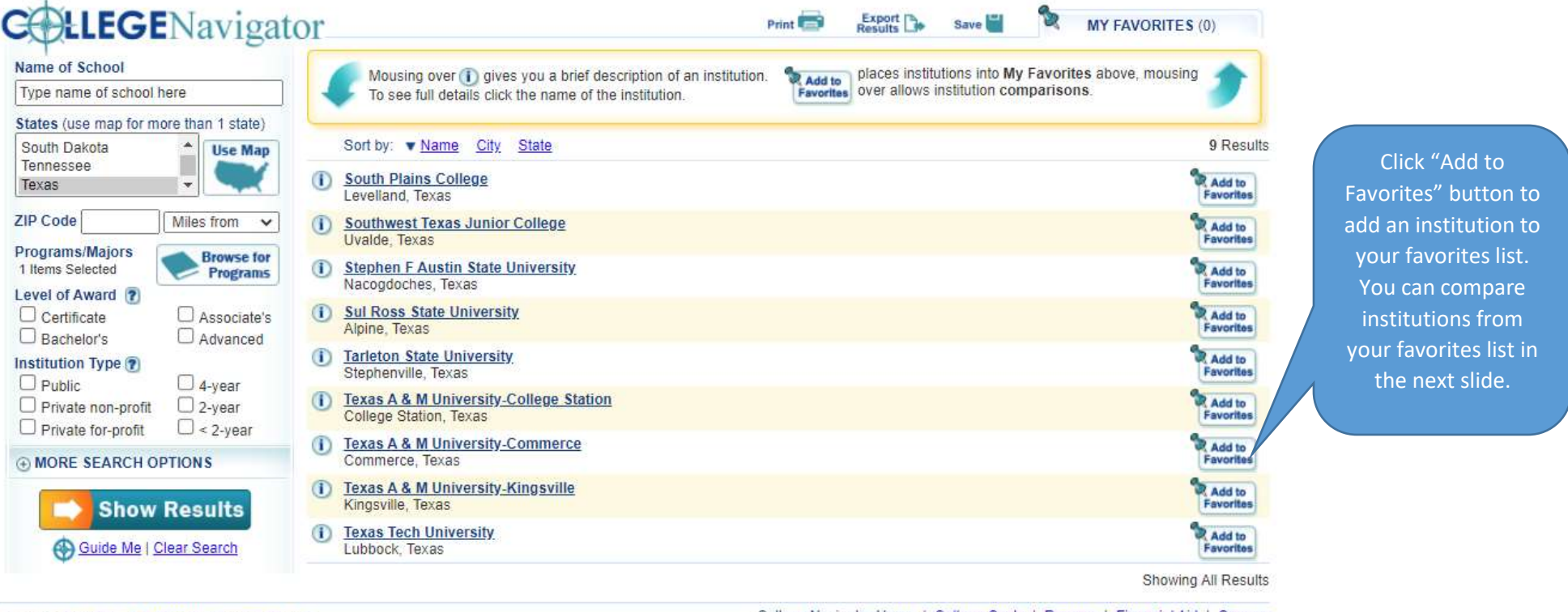

English Español De About | Search Plug-in

College Navigator Home | College Costs | Prepare | Financial Aid | Careers

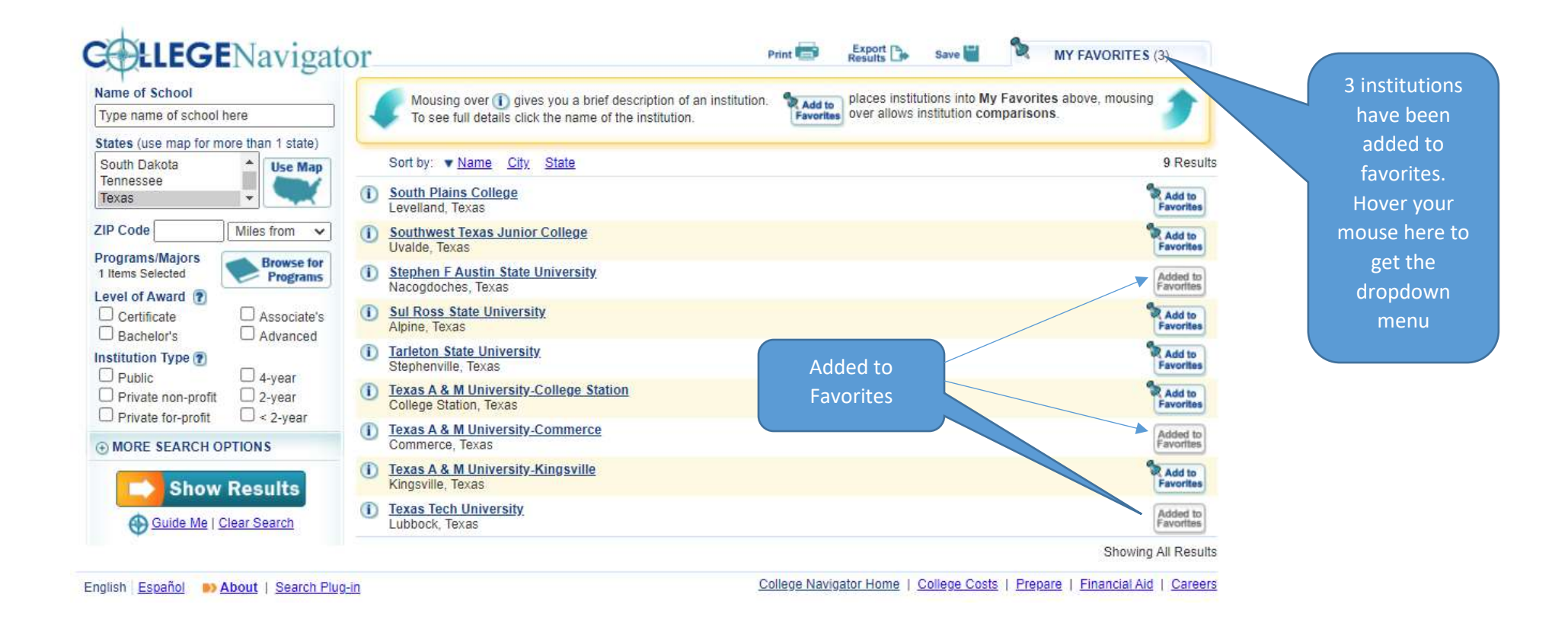

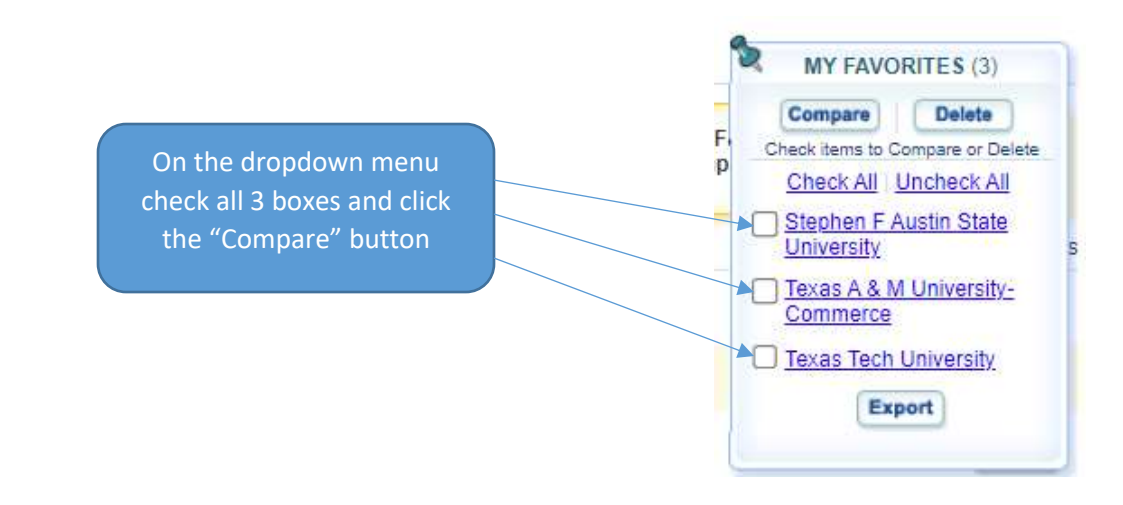

The 3 universities appear at the top of the page in columns to be compared.

|                                 | Name of School                  |                        |                                           | STEPHEN F AUSTIN STATE         | TEXAS A & M UNIVERSITY-         | TEXAS TECH UNIVERSITY         |  |
|---------------------------------|---------------------------------|------------------------|-------------------------------------------|--------------------------------|---------------------------------|-------------------------------|--|
|                                 | Type name of school here        |                        | (                                         | UNIVERSITY                     | COMMERCE                        | Luddanda Tanan                |  |
| Click to expand                 | States (use map for more than 1 | state) City, State     |                                           | Nacogdocnes, Texas             | Commerce, Texas                 | LUDDOCK, Texas                |  |
|                                 | Tennessee<br>Texas              | Campus setting         |                                           | 4-year, Public<br>Town: Remote | 4-year, Public<br>Town: Distant | 4-year, Public<br>City: Large |  |
| nd you may<br>ompare the        | ZIP Code Miles fro              | m V Expand All C       | Expand All Collapse All                   |                                |                                 |                               |  |
| information in<br>each category | Programs/Majors Bro             | wse for . ESTIMATED    | ⊕ ESTIMATED STUDENT EXPENSES (BEFORE AID) |                                |                                 |                               |  |
|                                 | Award 2                         | ● FINANCIAL A          | ⊕ FINANCIAL AID                           |                                |                                 |                               |  |
|                                 | Ass                             | ociate's   • NET PRICE |                                           |                                |                                 |                               |  |
|                                 | Bachelor's Auv                  |                        | т                                         |                                |                                 |                               |  |
|                                 | Institution Type ?              | ⊕ ADMIS SIONS          | ⊕ ADMISSIONS                              |                                |                                 |                               |  |
|                                 | Public 4-ye                     | ar       RETENTION     | RETENTION AND GRADUATION RATES            |                                |                                 |                               |  |
|                                 | Private for-profit C < 2-       | vear 🕞 ØUTCOME M       | EASURES                                   |                                |                                 |                               |  |
|                                 | • MORE SEARCH OPTIONS           |                        |                                           |                                |                                 |                               |  |
|                                 | Show Result                     | ts<br><sup>2h</sup>    |                                           |                                |                                 |                               |  |